Сервер:

MS Windows 2012 r2, .net framework 4.5.2+

1. Из папки «установить на сервер»:

Установить из папки CAdESCOM CAPICOM плагин.

Установить SDK 8 «sdksetup.exe»

- 2. Установка vs buildtools:
  - 1) Нажать «продолжить»

| Visual | Studio | Installer |
|--------|--------|-----------|
| v ibaa | braaio | nibtanet  |

Перед началом необходимо настроить кое-что, чтобы вы могли настроить свою установку. Дополнительные сведения о конфиденциальности см. в заявлении о конфиденциальности корпорации Майкрософт.

Продолжая, вы принимаете условия лицензионного соглашения на использование программного обеспечения корпорации Майкрософт.

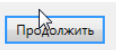

2) Выбрать пункт «Веб-инструменты сборки и разработки», нажать установить

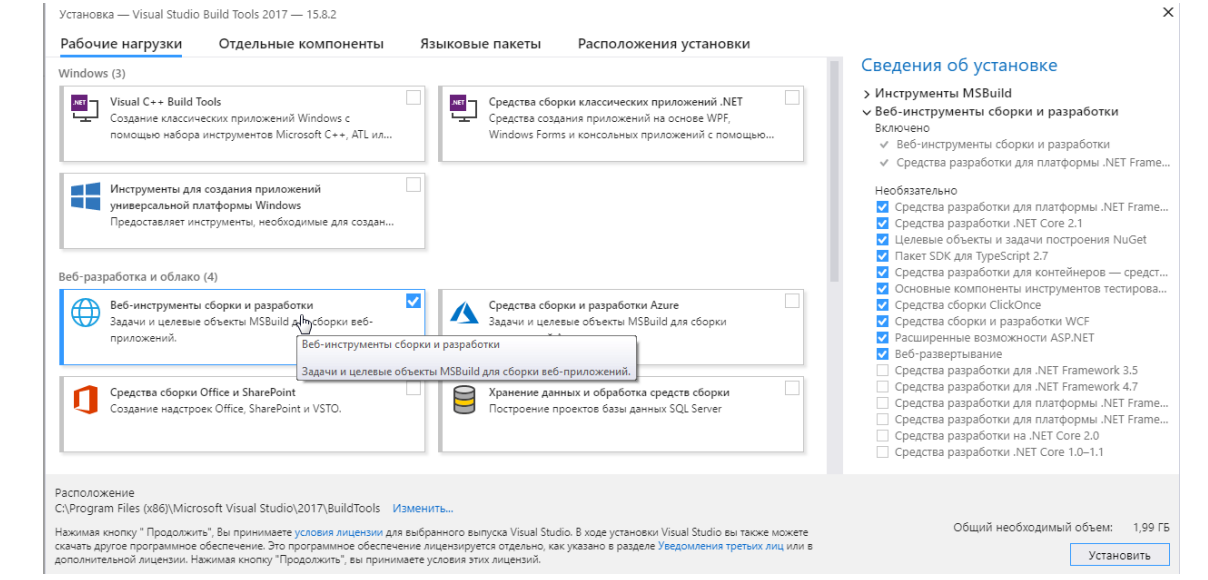

- 3. На сервер скопировать файлы исходного кода папку AokzwithPostgre
- 4. В папке AOKZwithMSSQL\Aokz.WindowsService открыть файл App.Config. В секции <connectionStrings> файла App.Config заменить строку подключения к БД :

<add name="AokzContext" connectionString="host=Server;port=5432;database=DBName;user id=UserName;password=Password" providerName="Npgsql" />

Где Server – имя сервера БД, DBName – название базы данных, UserName – имя пользователя для доступа к серверу, Password – пароль.

5. В папке «AokzwithPostgre \Aokz\Properties\PublishProfiles» найти файл «AokzPublish.pubxml» открыть с помощью блокнота и заменить в секции <publishUrl> на путь, куда необходимо сохранить скомпилированный проект

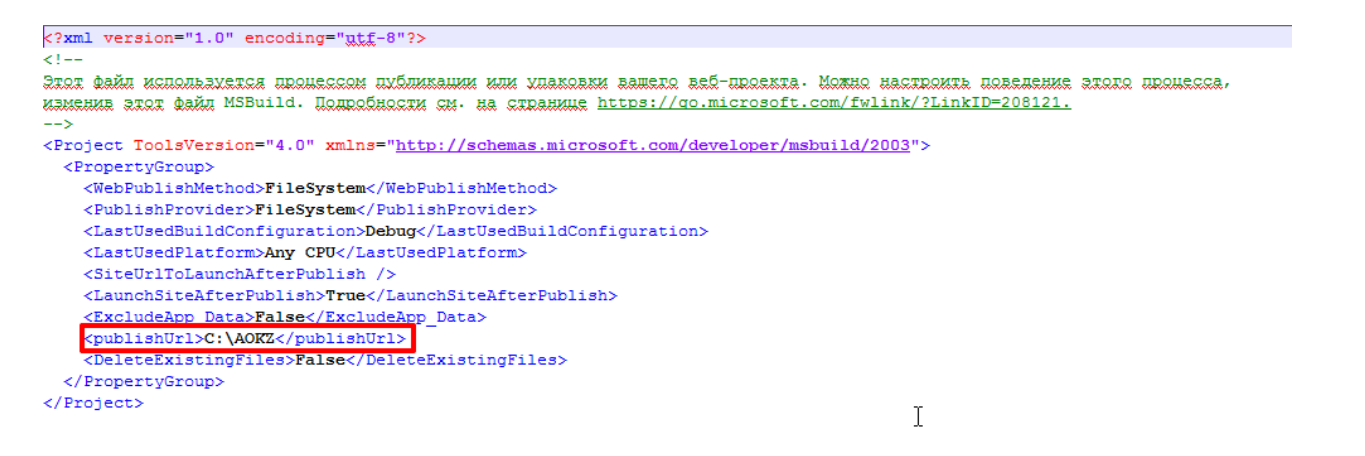

Открыть с помощью блокнота или notepad++ файл instalAOKZ.bat

Заменить в трех местах«AokzSource» на путь к папке с исходным кодом.

| 😑 Instal | AOKZ bat 🔀                                                                                                    |
|----------|----------------------------------------------------------------------------------------------------|
| 1        | cd C:\Program Files (x86)\Microsoft Visual Studio\2017\BuildTools\MSBuild\15.0\Bin                                                                                                 |
| 2        | MSBuild.exe <u>AckzSou</u> rce\Ackz.sln /p:DeployOnBuild=true /p:PublishProfile= <u>AckzSource</u> \Ackz\Properties\PublishProfiles\AckzPublish.pubxml /p:VisualStudioVersion=15.0 |
| 3        | xcopy AokzSource\Aokz.WindowsService\bin\Debug\* WindowsServicePath /s /i                                                                                                    |
| 4        | pause                                                                                                    |
|          |                                                                                                    |

Заменить «WindowsServicePath» на путь в котором будут располагаться файлы службы приложения(например C:\AokzService).

Открыть в блокноте файл «WindowsServiceInstall.bat» и заменить путь к файлу Aokz.WindowsService.exe на актуальный, сохранить изменения. Файл будет лежать в папке «WindowsServicePath».

```
xcopy AokzSource\Aokz.WindowsService\bin\Debug\* WindowsServicePath /s /i
pause
```

Сохранить изменения. Запустить installAOKZ.bat от имени Администратора. Дождаться окончания сборки.

В IIS создать сайт, задать домен, местонахождение веб-приложения

Развернуть бекап базы данных:

- 1) На сервере с установленной postgresql открыть командную строку, выполнить cd «Путь к установленным утилитам» (C:\Program Files\PostgreSQL\10\bin)
- 2) Командой createdb.exe –h hostname -U username -W aokz создать новую базу данных «aokz»
- 3) Командой pg\_restore.exe –h hostname -U username -W -d aokz -v postgreBackup, где postgreBackup бэкап БД из папки дистрибутив.

Либо через pgAdmin:

В контекстном меню выбрать Create -> Database:

| Servers (1) | 1                                                                                                    |                                                                                                |
|-------------|----------------------------------------------------------------------------------------------------|------------------------------------------------------------------------------------------------|
| Localhost   | Create                                                                                                    | Server                                                                                         |
|             | Create<br>Refresh<br>Delete/Drop<br>Disconnect Server<br>Reload Configuration<br>Add Named Restore Point<br>Clear Saved Password<br>Backup Globals<br>Backup Server<br>Properties | <ul> <li>Server</li> <li>Databare</li> <li>Login/Group<br/>Role</li> <li>Tablespace</li> </ul> |

Ввести имя БД «Aokz»

| General Defin | ition Security Parameters SQL |
|---------------|-------------------------------|
| Database      | Aokz I                        |
| Owner         | ▲ postgres ▼                  |
| Comment       |                               |
|               |                               |
|               |                               |
|               |                               |
|               |                               |
|               |                               |
|               |                               |
|               |                               |
|               |                               |
|               |                               |

В Контекстном меню базы данных «Aokz» выбрать «Restore..», Указать расположение бэкапаб нажать «Select», затем «Restore»

| *   | t     | D:\Data\backup  | <b>C</b> | 1  |         |                          |   |
|-----|-------|-----------------|----------|----|---------|--------------------------|---|
| Nam | ie    |                 |          | \$ | Size \$ | Modified                 | ¢ |
| Ľ   | AppSe | tting.csv       |          |    | 110.0 B | Mon Aug 27 08:19:54 2018 | ^ |
| Đ   | AspNe | :Roles.csv      |          |    | 97.0 B  | Mon Aug 27 08:17:37 2018 |   |
| Đ   | AspNe | :tUserRoles.csv |          |    | 168.0 B | Mon Aug 27 08:20:50 2018 |   |
| B   | AspNe | :tUsers.csv     |          |    | 589.0 B | Mon Aug 27 09:09:22 2018 |   |
| B   | backu | ĵι.,            |          |    | 2.6 MB  | Mon Aug 27 13:24:02 2018 |   |
| Đ   | backu | 52              |          |    | 2.6 MB  | Mon Aug 27 13:32:19 2018 |   |
| Đ   | BPEve | ntTemplates.csv |          |    | 829.0 B | Mon Aug 27 13:13:52 2018 |   |
| Đ   | BPSAu | thorities.csv   |          |    | 3.7 KB  | Mon Aug 27 13:15:52 2018 |   |
| B   | BPSN  | rtification.csv |          |    | 1.1 KB  | Mon Aug 27 13:12:47 2018 | Ε |

| Process Watcher - Restoring backup on the server 'Localhost (localhost:5432)' |  |
|-------------------------------------------------------------------------------|--|
|                                                                               |  |

×

Restoring backup on the server 'Localhost (localhost:5432)'...

Running command: C:\Program Files (x86)\pgAdmin 4\v3\runtime\pg\_restore.exe --host "localhost" --port "5432" --username "postgres" --no-password --dbname "Aokz" --verbose "D:\\Data\\backup"

## Start time: Mon Aug 27 2018 14:36:06 GMT+0300

| pg_restore: creating FK CONSTRAINT "dbo.Permissions FK_dbo.Permissions_dbo.Departments_DepartmentId"                           |           |
|----------------------------------------------------------------------------------------------------|-----------|
| pg_restore: creating FK CONSTRAINT "dbo.Permissions FK_dbo.Permissions_dbo.Placements_PlacementId"                             |           |
| pg_restore: creating FK CONSTRAINT "dbo.PlacementDepartments FK_dbo.PlacementDepartments_dbo.Departments_Department_Id"        |           |
| pg_restore: creating FK CONSTRAINT "dbo.PlacementDepartments FK_dbo.PlacementDepartments_dbo.Placements_Placement_Id"          |           |
| pg_restore: creating FK CONSTRAINT "dbo.SkziFiles FK_dbo.SkziFiles_dbo.Skzis_Skziid"                                           |           |
| pg_restore: creating FK CONSTRAINT "dbo.SkziRoleResponsibilities FK_dbo.SkziRoleResponsibilities_dbo.Permissions_PermissionId" |           |
| pg_restore: creating FK CONSTRAINT "dbo.SkziRoleResponsibilities FK_dbo.SkziRoleResponsibilities_dbo.Skzis_Skzild"             |           |
| pg_restore: creating FK CONSTRAINT "dbo.Skzis FK_dbo.Skzis_dbo.BuisnessProcesses_BuisnessProcessId"                            |           |
| pg_restore: creating FK CONSTRAINT "dbo.Skzis FK_dbo.Skzis_dbo.Producers_ProducerId"                                           |           |
| pg_restore: creating FK CONSTRAINT "dbo.Skzis FK_dbo.Skzis_dbo.SkziTypes_SkziTypeld"                                           |           |
| pg_restore: creating FK CONSTRAINT "dbo.TaskFiles FK_dbo.TaskFiles_dbo.Tasks_TaskId"                                           |           |
| pg_restore: creating FK CONSTRAINT "dbo.TaskTemplateAppUsers FK_dbo.TaskTemplateAppUsers_dbo.AspNetUsers_AppUser_Id"           |           |
| pg_restore: creating FK CONSTRAINT "dbo.TaskTemplateAppUsers FK_dbo.TaskTemplateAppUsers_dbo.TaskTemplates_TaskTemplate_       | ld"       |
| pg_restore: creating FK CONSTRAINT "dbo.TaskTemplates FK_dbo.TaskTemplates_dbo.EventTemplates_EventTemplateId"                 |           |
| pg_restore: creating FK CONSTRAINT "dbo.Tasks FK_dbo.Tasks_dbo.AspNetUsers_CreatorId"                                          |           |
| pg_restore: creating FK CONSTRAINT "dbo.Tasks FK_dbo.Tasks_dbo.AspNetUsers_ResponsibleUserId"                                  |           |
| pg_restore: creating FK CONSTRAINT "dbo.Tasks FK_dbo.Tasks_dbo.Events_EventId"                                                 |           |
| pg_restore: creating FK CONSTRAINT "dbo.Tasks FK_dbo.Tasks_dbo.TaskTemplates_TaskTemplateId"                                   | -         |
| Status: Successfully completed. Execution time: 16.41893                                                                       | 9 seconds |

Перейти в папку, которую указывали в <publishURL> открыть файл Web.Config и заменить строку подключения на актуальную, аналогично файлу App.config из пункта 4.

Скопировать файлы из папки <publishURL> в папку сайта на IIS

Запустить «WindowsServiceInstall.bat» от имени администратора

Установка русского языка:

Открыть менеджер IIS

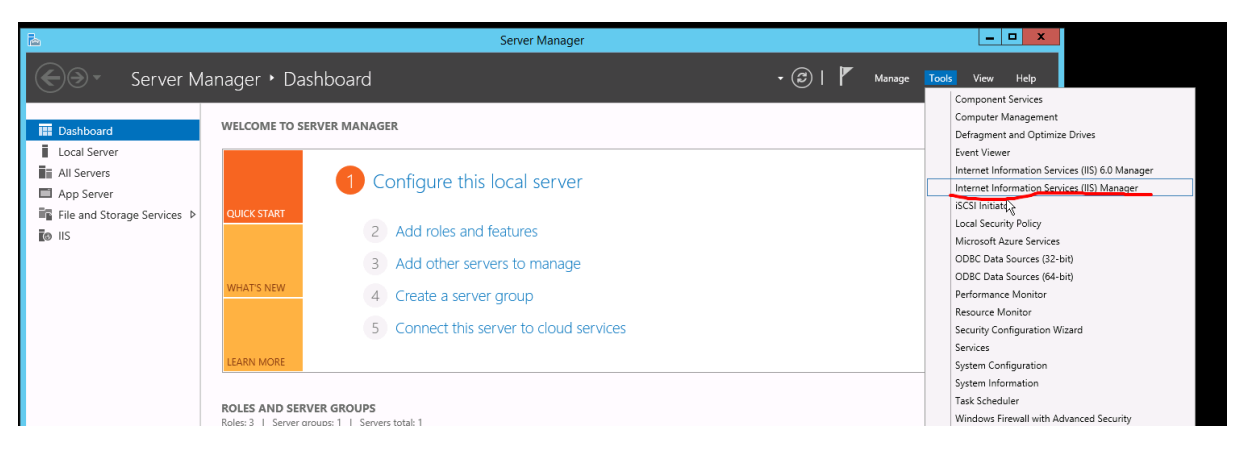

Выбрать сайт, на котором развернут АОКЗ -> .Net Globalization

| <b>6</b> 1                        |                                                | Inte                                                         | ernet Information Services (IIS) Mana        | ger                                                                       | _ <b>D</b> X                                  |  |
|-----------------------------------|------------------------------------------------|--------------------------------------------------------------|----------------------------------------------|---------------------------------------------------------------------------|-----------------------------------------------|--|
| € WIN-HJ2NF97M                    | • WIN-HUZNF97M3KE • Stes • Default Web Site •  |                                                              |                                              |                                                                           |                                               |  |
| File View Help                    |                                                |                                                              |                                              |                                                                           |                                               |  |
| Connections                       | Connections<br>Q - A S - Default Web Site Home |                                                              |                                              |                                                                           | Actions<br>Explore                            |  |
|                                   | Filter:<br>ASP.NET                             | 🔹 🛒 Go 👒 🥁 Show All   Group by: Ar                           | rea • 💷 •                                    |                                                                           | Edit Site                                     |  |
| ⊿ 💰 Sites<br>⊳ 🚱 Default Web Site | 🐴 🐇                                            |                                                              | 🗞 🚯 🔞                                        | 📧 🚺 📑                                                                     | Bindings<br>Basic Settings                    |  |
|                                   | .NET .NET<br>Authorizat Compilation            | .NET Error .NET .NET Profile<br>n Pages <u>Globalization</u> | .NET Roles .NET Trust .NET Users /<br>Levels | Application Connection Machine Key Pages and<br>Settings Strings Controls | View Applications<br>View Virtual Directories |  |
|                                   | 🚯 🍒                                            |                                                              | ization properties for managed code          |                                                                           | Manage Website                                |  |
|                                   | Providers Session State                        | e SMTP E-mail                                                |                                              |                                                                           | Start                                         |  |

Сменить параметры «Culture» и «CultureUI» на Russian(ru-RU)

| <b>6</b>                                                                                                    | Internet Information Services (IIS) Manager |                              | _ <b>D</b> X |
|----------------------------------------------------------------------------------------------------|---------------------------------------------|------------------------------|--------------|
| € WIN-HJ2NF97M                                                                                                    | 😐 🖂 🟠 i 🕖 🗸                                 |                              |              |
| File View Help                                                                                                    |                                             |                              |              |
| Connections           Connections           Image           Image           Image           Image           Image           Image           Image           Image           Image           Image | Oisplay: Friendly Names                     |                              | Actions      |
| Application Pools                                                                                                    | ⊿ Culture                                   |                              | 😢 Help       |
| 🖬 📲 Sites                                                                                                    | Culture                                     | Russian (Russia) (ru-RU) 🗸 🗸 |              |
| þ 😔 Default Web Site                                                                                                    | Enable Client Based Culture                 | False                        |              |
|                                                                                                    | UI Culture                                  | Russian (Russia) (ru-RU)     |              |
|                                                                                                    | ⊿ Encoding                                  |                              |              |
|                                                                                                    | File                                        | windows-1251                 |              |
|                                                                                                    | Requests                                    | utf-8                        |              |
|                                                                                                    | Response Headers                            | utf-8                        |              |
|                                                                                                    | Responses                                   | utf-8                        |              |
|                                                                                                    |                                             |                              |              |